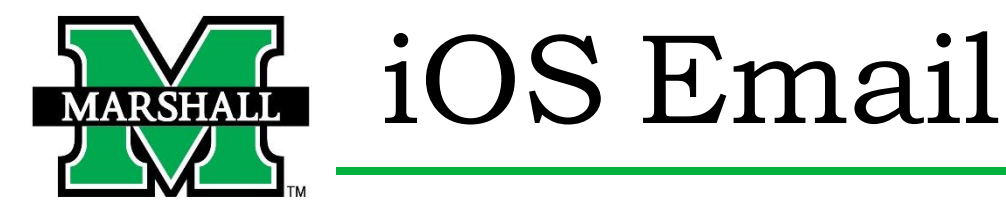

- 1. Go to Settings.
- 2. Scroll until you find Mail.
- 3. Select Accounts.

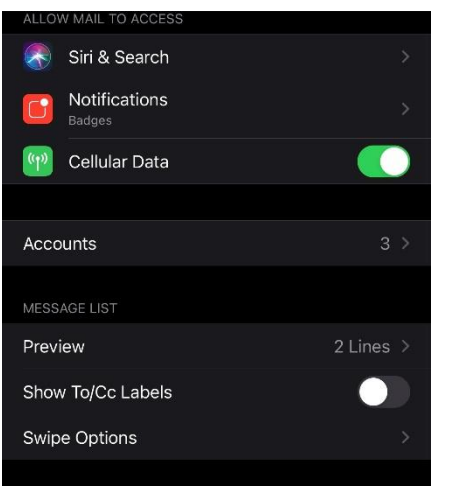

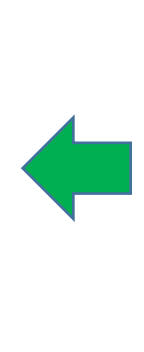

## 4. Select Add Account.

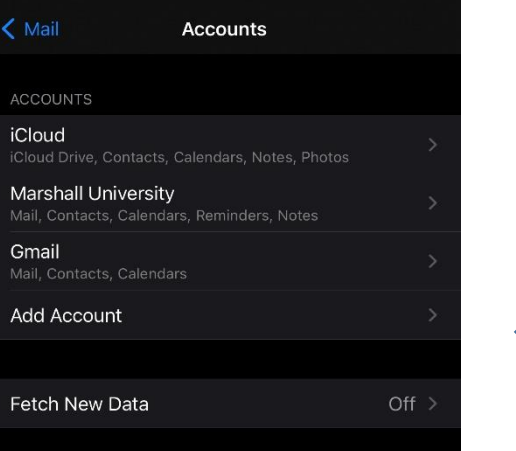

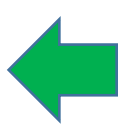

## 5. Select Microsoft Exchange.

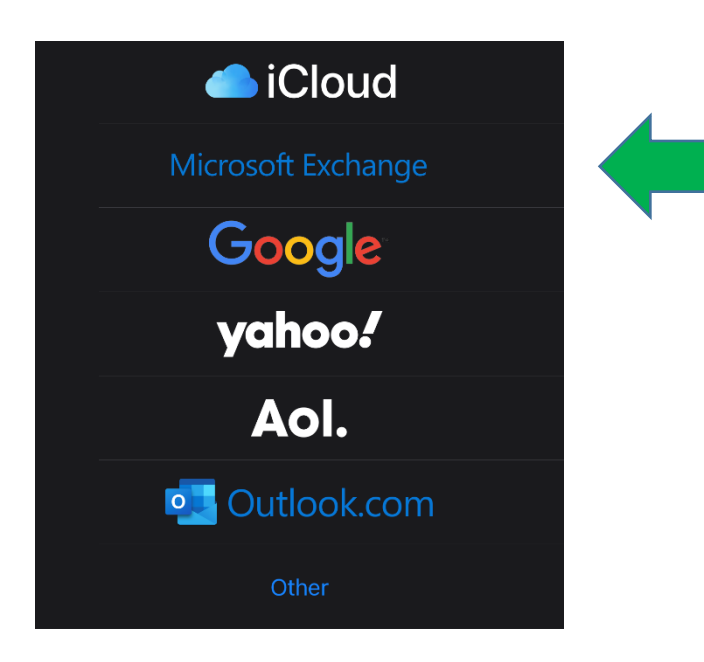

6. Enter your Marshall Email, username@marshall.edu, add an appropriate description (like "Marshall Mail"), then tap **Next**. A prompt will ask you to **Sign In** using your email and password.

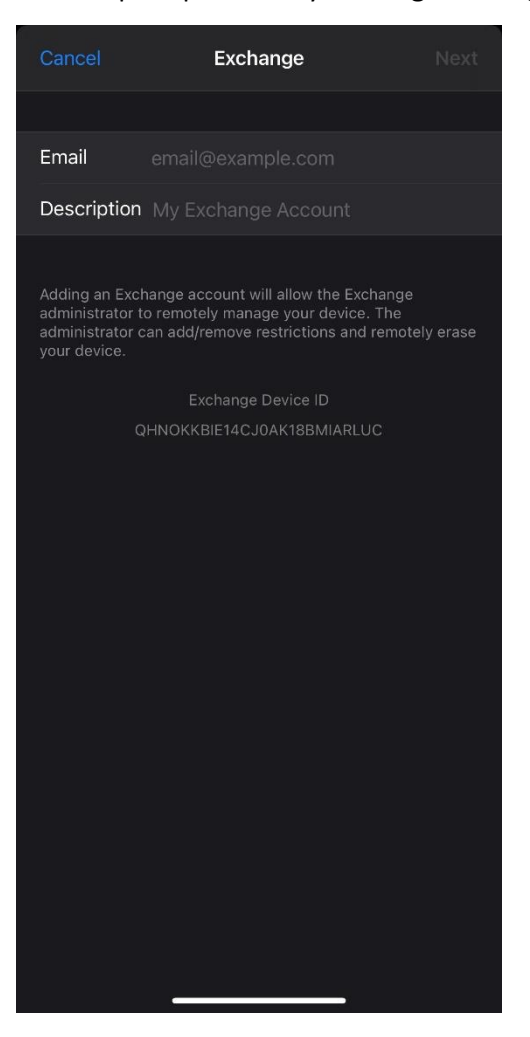

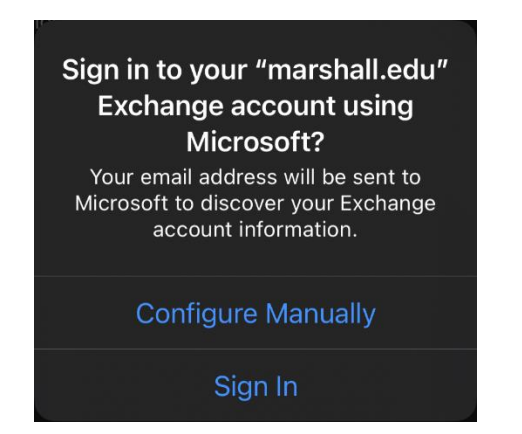

7. Customize your sync options and press **Save**.

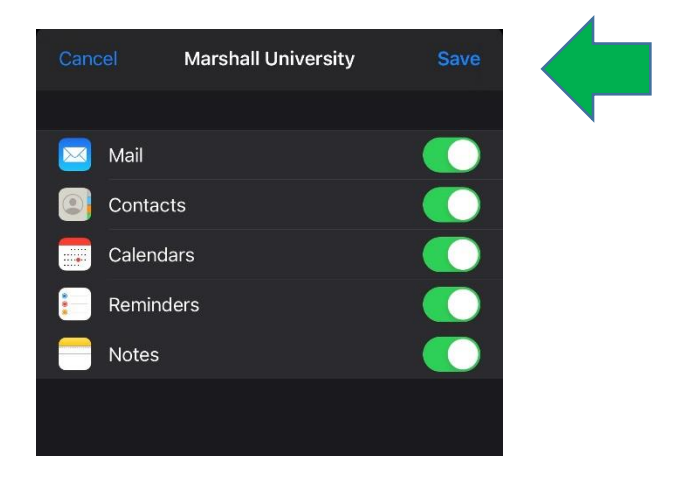

Please contact the IT service desk for assistance. 304-696-3200 | servicedesk@marshall.edu